# คู่มือวิธีใช้งาน ระบบ E-Service เทศบาลตำบลนางแล

#### (2) การตรวจสอบผลการคำเนินการ

#### 2.1. เข้าเว็บไซต์ เทศบาลตำบลนางแล <u>https://www.nanglae.go.th/home.php</u>

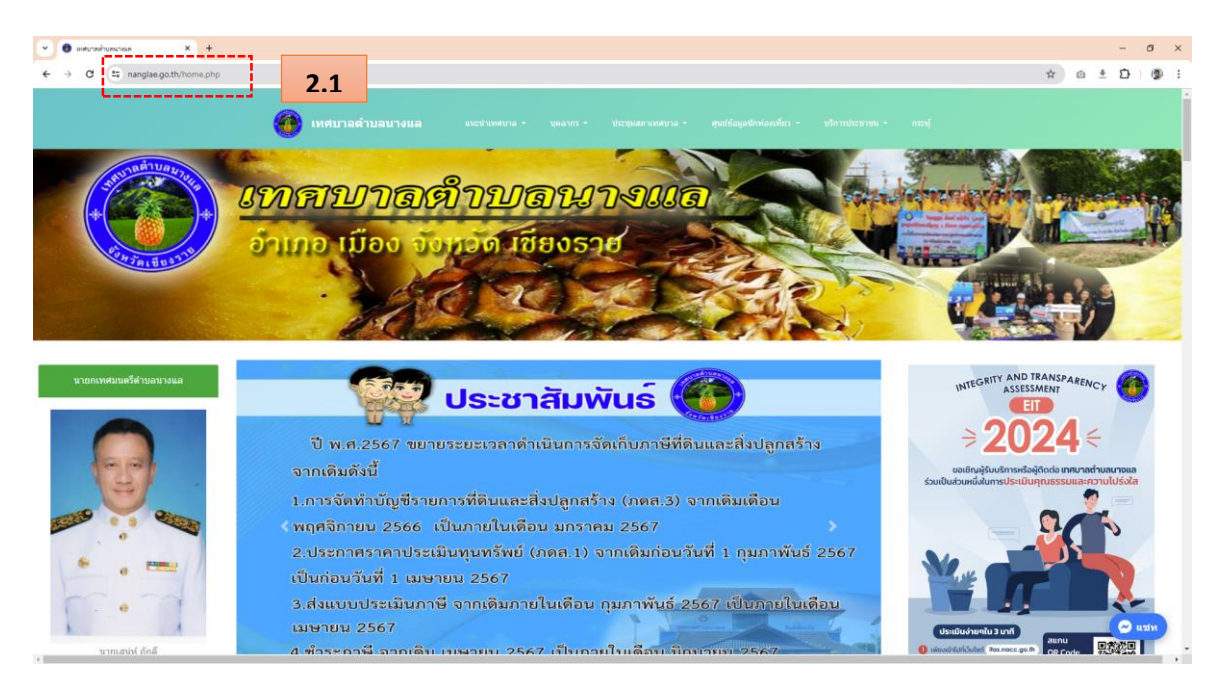

## 2.2. ไปที่แถบเมนู "บริการประชาชน"

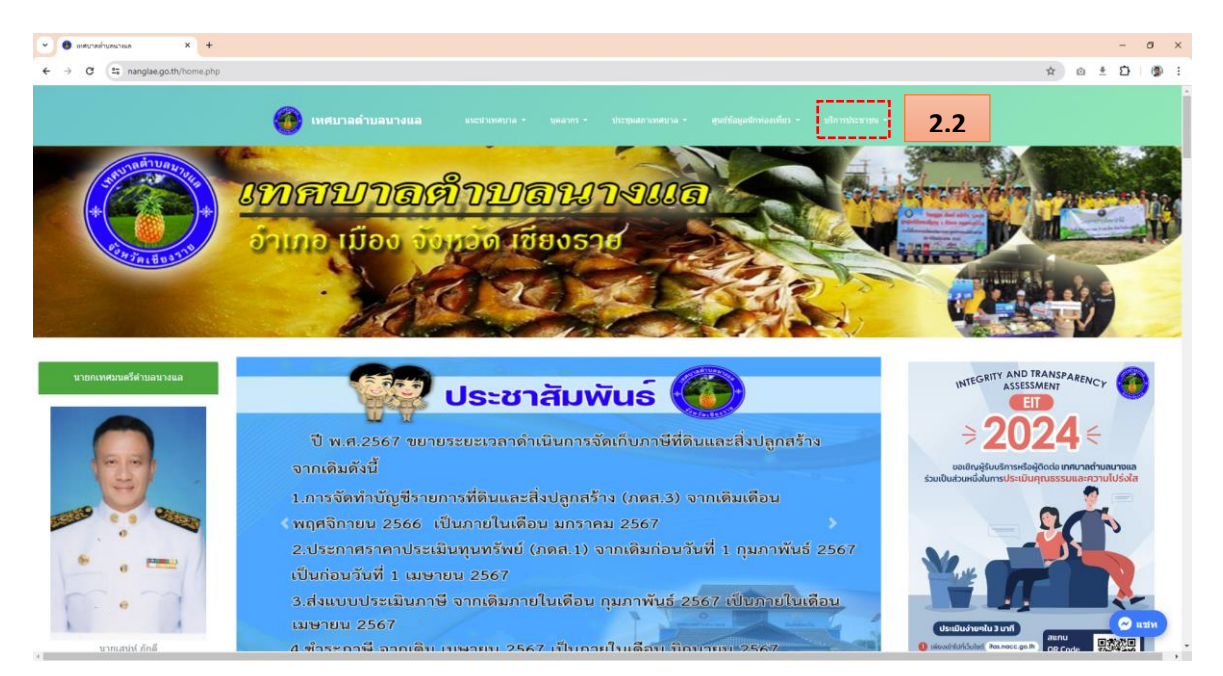

#### 2.3. คลิกเลือกหัวข้อ "E-Service"

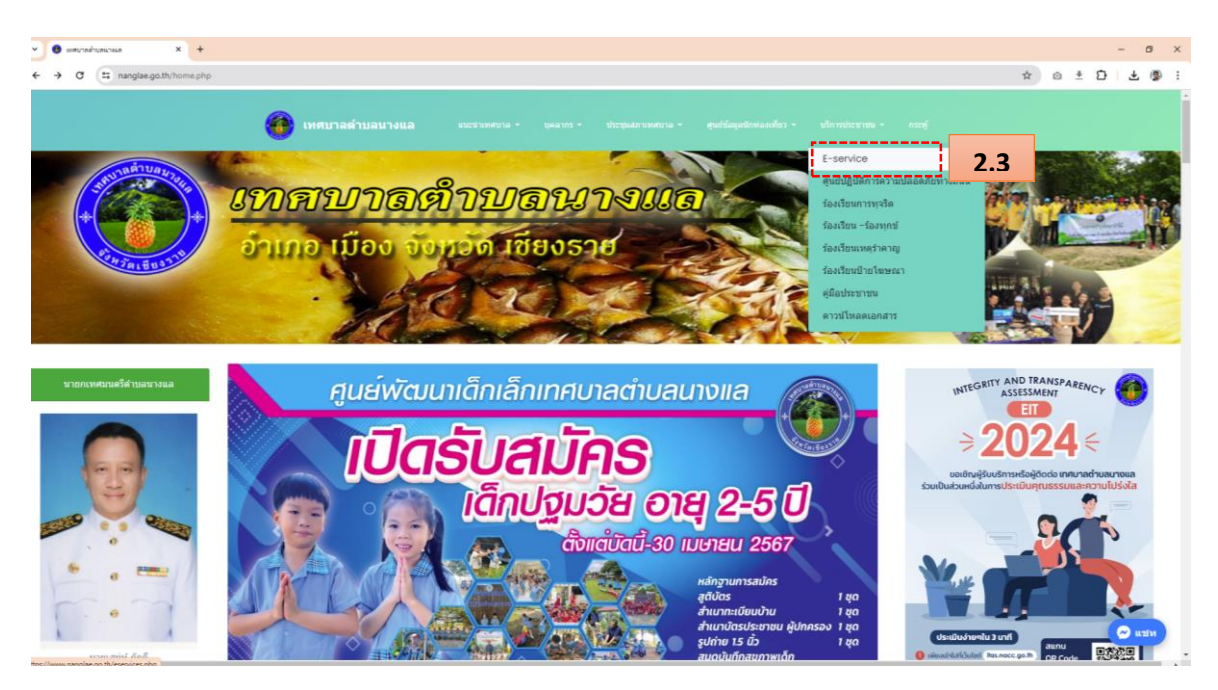

## 2.4. จะเข้าสู่หน้าบริการ "E-Service" คลิกที่ "ตรวจสอบผลการคำเนินการ"

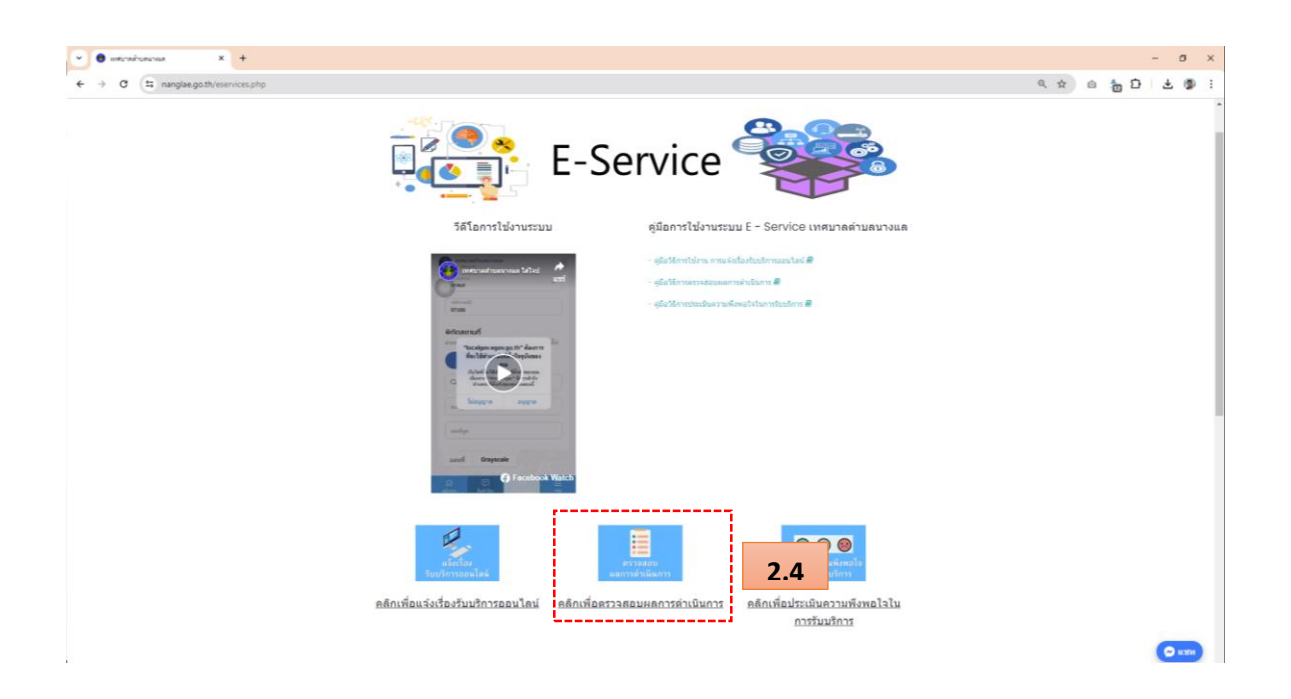

- 2.5. ปรากฏหน้า "ติดตามผลการดำเนินการ" กรอกข้อมูลตามแบบฟอร์มที่กำหนดให้กรบถ้วน
  - (1) กรอกเลขที่คำร้อง
  - (2) กรอกเบอร์ โทรศัพท์ 4 ตัวสุดท้าย เช่น หากเบอร์ 088-7546987 ให้กรอก 6987 (ด้องเป็นเบอร์ที่ ใช้ในการแจ้งขอรับบริการออนไลน์)
- 2.6. จากนั้นคลิกปุ่ม "ค้นหา"

| inศบาลต่ำบลนางแล<br>จ. เชียงราย | บริการของเรา ข่าวประชาสัมพันธ์ เกี่ยวกับเรา                | เข้าสู่ระบบ   สมัครสมาชิก |
|---------------------------------|------------------------------------------------------------|---------------------------|
| 2.5                             | อ ติดตามผลการดำเนินการ                                     |                           |
|                                 | กรอกเลชที่คำร้อง (1)<br>กรอกเบอร์โทรศัพท์ 4 ตัวสุดท้าย (2) |                           |
|                                 | ศันหา 2.6                                                  |                           |

2.7. จะแสดง "สถานนะการคำเนินงาน" ว่าการแจ้งขอรับบริการออนไลน์ถึงขั้นตอนไหนแล้ว

| ເກດບາ<br>ຈ. ເຮັຍວຣ | ลตำบลนางแล<br><sup>เย</sup>                                                                  | บริการของเรา ข่าวประชาสัมพันธ์              | เกี่ยวกับเรา     | เข้าสู่ระบบ   สมัครสมาชิก |
|--------------------|----------------------------------------------------------------------------------------------|---------------------------------------------|------------------|---------------------------|
|                    |                                                                                              | คำร้อง/ร้องเรียน                            | I.               |                           |
|                    | เลขที่คำร้อง<br>ชร1290467000234                                                              | เรื่อง<br>ทดสอบการร้องเ                     | รียนร้องทุกซ์    |                           |
|                    | วันที่ยื่นเชื่อง<br>29 เม.ย 2567 22:04                                                       | สถานะปัจจุบัน<br>● รอการดำเนิน              | การ              |                           |
| Г                  | สถานะการดำเนินงาน                                                                            |                                             |                  |                           |
|                    | 1 <b>ตรวจสอบข้อมูล</b><br>เจ้าหน้าที่ได้คำเป็นการหรวจสอบข้อมูล และเอกลา                      | ารประกอบของคุณเรียบร้อยแล้ว                 | โปรดรอการดำเนินก | ma                        |
|                    | 2<br>ส่งเรื่องให้หน่วยงานที่เกี่ยวข้อง<br>เจ้าหน้าที่ได้ระเนินการส์เชื่องไปยังคน่วยงานที่ต้อ | )<br>ระชัยมรียบร้อยแล้ว กรุณารอการคำเนินการ | โปรดรอการดำเนินส |                           |
|                    | 3 กำลังเข้าดำเนินการ<br>เจ้าหนังก่องจำทั้งที่ที่ดูเรื่องเรียน เพื่อคำเนินกา                  | าหามต่ำร้องของคุณ                           | โปรดรอการดำเนินเ |                           |
|                    | 4 ผลการดำเนินการ<br>เจ้าหน้าที่ได้อัพเดพผดการดำเนินการทามดำร้องของ                           | องคุณทรียบร้อยแก้ว                          | 🕀 ທຳເນີນກາງແລ້ວເ | เสร็จ                     |